Instellingen in Windows 10 Deel 2 Persoonlijke instellingen Apps Accounts Tijd en taal

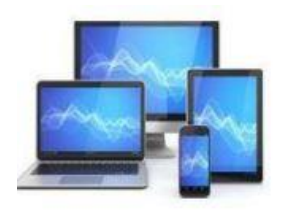

#### ☆ Start

Instelling zoeken

Persoonlijke instellingen

ρ

Achtergrond

S Kleuren

Ca Vergrendelingsscherm

🖆 Thema's

A Lettertypen

品 Start

🖾 Taakbalk

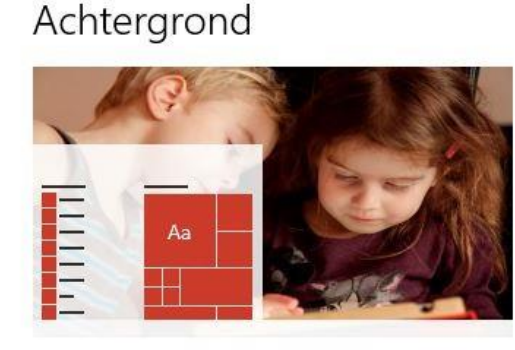

Achtergrond
Diavoorstelling
Albums kiezen voor uw diavoorstelling

DesktopBackground Bladeren

Afbeelding wijzigen elke

Willekeurige volgorde

Kies de gewenste weergave

Spreiden

|        | Aan                                                    |
|--------|--------------------------------------------------------|
| avoors | stelling zelfs uitvoeren als de batterij in gebruik is |
|        | Aan                                                    |

Via 'Start' gaan we naar 'Persoonlijke instellingen'.

We kunnen met de keuze 'Achtergrond' de standaard Windows achtergrond van het Bureaublad wijzigen.

U kunt kiezen uit:

- Afbeelding
- Effen kleur
- Diavoorstelling

Voor een diavoorstelling kiezen we hier een map met afbeeldingen/foto's.

U kunt de volgorde van de afbeeldingen in de diavoorstelling instellen.

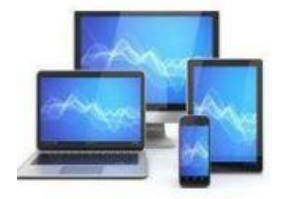

# **MINI COMPUTER CLUB ALMELO**

V

De optie 'Kleuren' is het mogelijk de modus voor de achtergrond van Windows-vensters of app's in te stellen:

- Donker
- Licht
- Aangepast

We kunnen titelbalken en vensterranden van een kleur voorzien door een van de voorgestelde accentkleuren te kiezen.

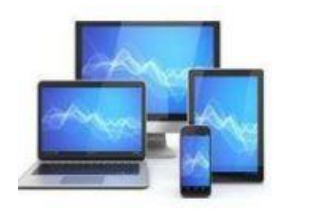

#### Kleuren

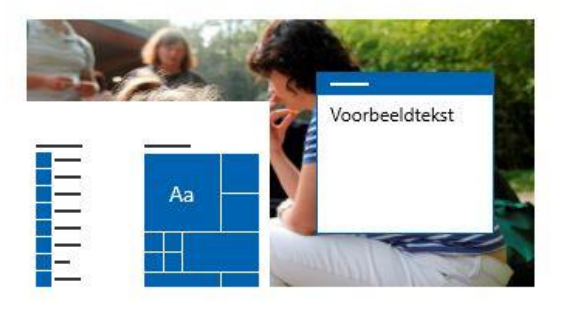

#### Kies een achtergrondkleur

Licht

#### Transparantie-effecten

Uit Uit

#### Kies uw accentkleur

Automatisch een accentkleur uit mijn achtergrond selecteren

V

#### Recente kleuren

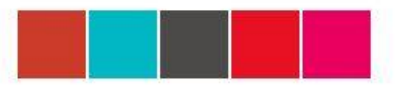

#### Windows-kleuren

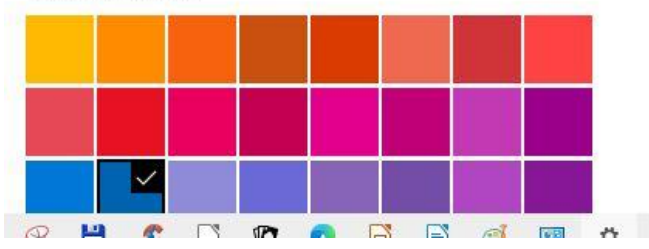

We kunnen uit het palet van kleuren ook een eigen kleur kiezen door te kiezen voor 'Aangepaste kleur':

Kies een aangepaste accentkleur

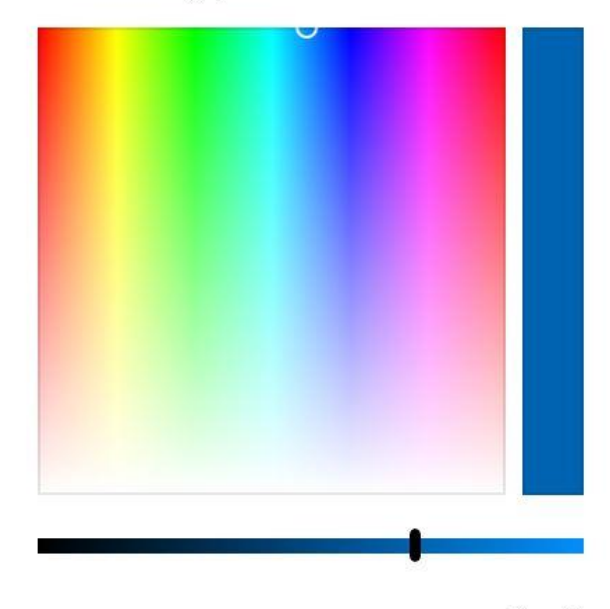

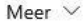

#### Voorbeeld van kleur

Gereed

| Voorbeeld | Voorbeeld |
|-----------|-----------|
|           | Voorbeeld |

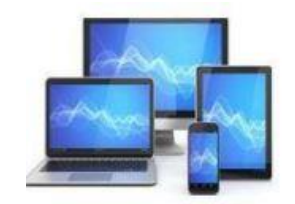

# **MINI COMPUTER CLUB ALMELO**

Annuleren

# Vergrendelingsscherm

#### Voorbeeld

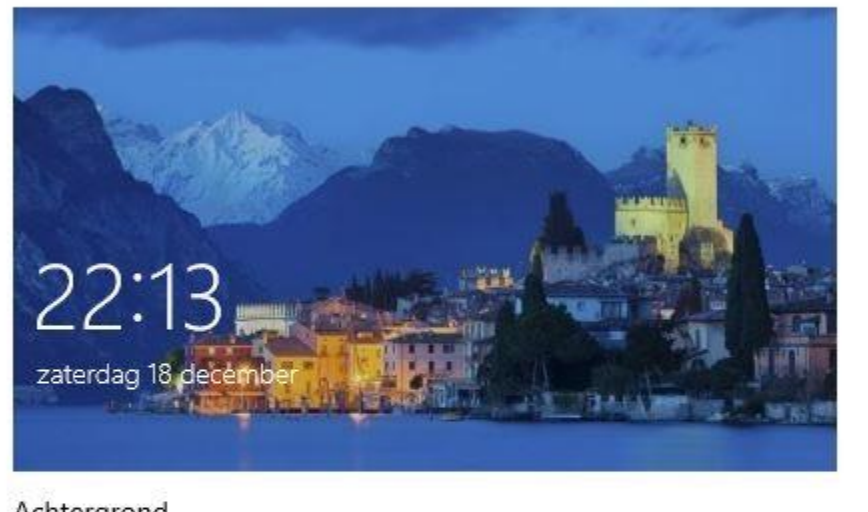

Achtergrond

Windows-spotlight

Kies één app om de gedetailleerde status op het vergrendelingsscherm weer te geven

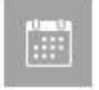

Het vergrendelingsscherm geeft steeds wisselende achtergrondafbeeldingen van Windows Spotlight.

Wanneer u het driehoekje achter 'Windows Spotlight' aanklikt krijgt u de keuze uit:

- Windows Spotlight
- Afbeelding
- Diavoorstelling

De afbeelding van het vergrendelingsscherm kunt u ook weergeven in het aanmeldingsscherm:

Achtergrondafbeelding van vergrendelingsscherm weergeven op het aanmeldingsscherm

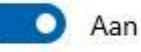

A Desire of the second second s

Instellingen voor time-out van beeldscherm

Instellingen voor schermbeveiliging

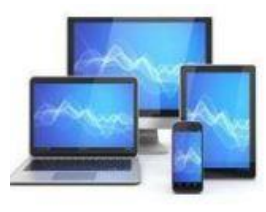

| Instellingen voor<br>hermbeveiliging               | r schermbeveiliging                                                                                    |
|----------------------------------------------------|----------------------------------------------------------------------------------------------------|
| Schermbeveiligi                                    | ng                                                                                                    |
| Wacht: 1                                           | minuten Aanmeldingsscherm weergeven bij                                                                |
| Energiebeheer<br>Bespaar energie<br>beeldscherm en | of maximaliseer de prestaties door de helderheid van het<br>andere energie-instellingen aan te passen. |
|                                                    |                                                                                                    |

De laatste keuze van de sub 'Vergrendelingsscherm' maakt het mogelijk de instellingen van de schermbeveiliging te regelen.

U kunt kiezen voor de manier waarop de beveiliging werkt:

| (Geen)   |  |
|----------|--|
| (Geen)   |  |
| 3D-tekst |  |
| Bubbels  |  |
| Foto's   |  |
| Leeg     |  |
| Linten   |  |
| Mystiek  |  |

Tenslotte kunt u de wachttijd kiezen.

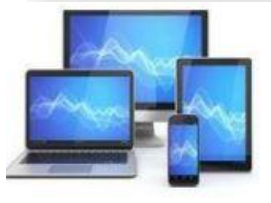

## Thema's

#### Huidig thema: Aangepast

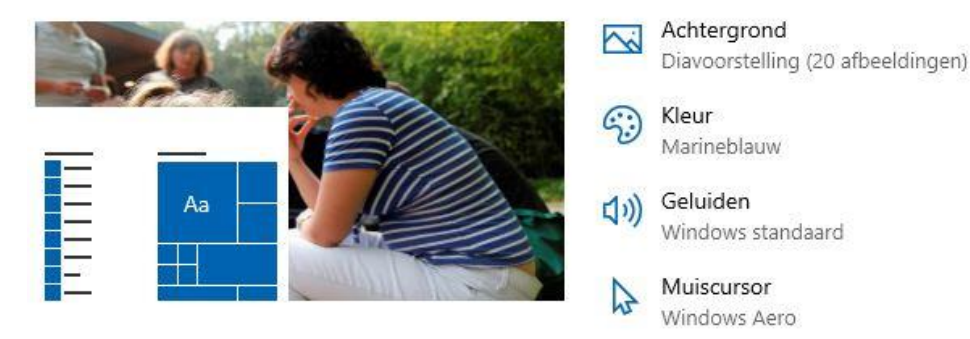

#### Thema opslaan

#### Thema wijzigen

#### Heer thema's in de Microsoft Store downloaden

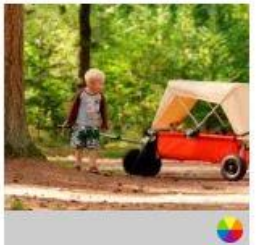

Gesynchroniseerd thema 20 afbeeldingen, geluiden, cursor

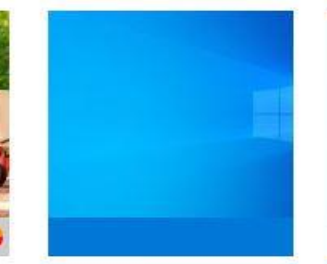

Windows 1 afbeeldingen, geluiden

Windows (licht) 1 afbeeldingen, geluiden

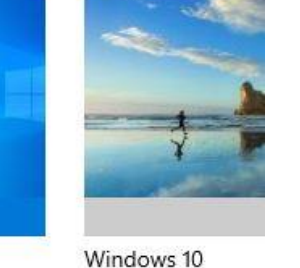

5 afbeeldingen, gelu

# **MINI COMPUTER CLUB ALMELO**

In de sub 'Thema's' kunnen de bureaubladachtergrond en de accentkleuren op elkaar worden afgestemd. Ook zijn er instellingen voor de muiscursor en de systeemgeluiden. Op die manier kunt u zelf een eigen thema maken en opslaan.

Ook kunt u kiezen uit meerdere thema's die standaard zijn in Windows.

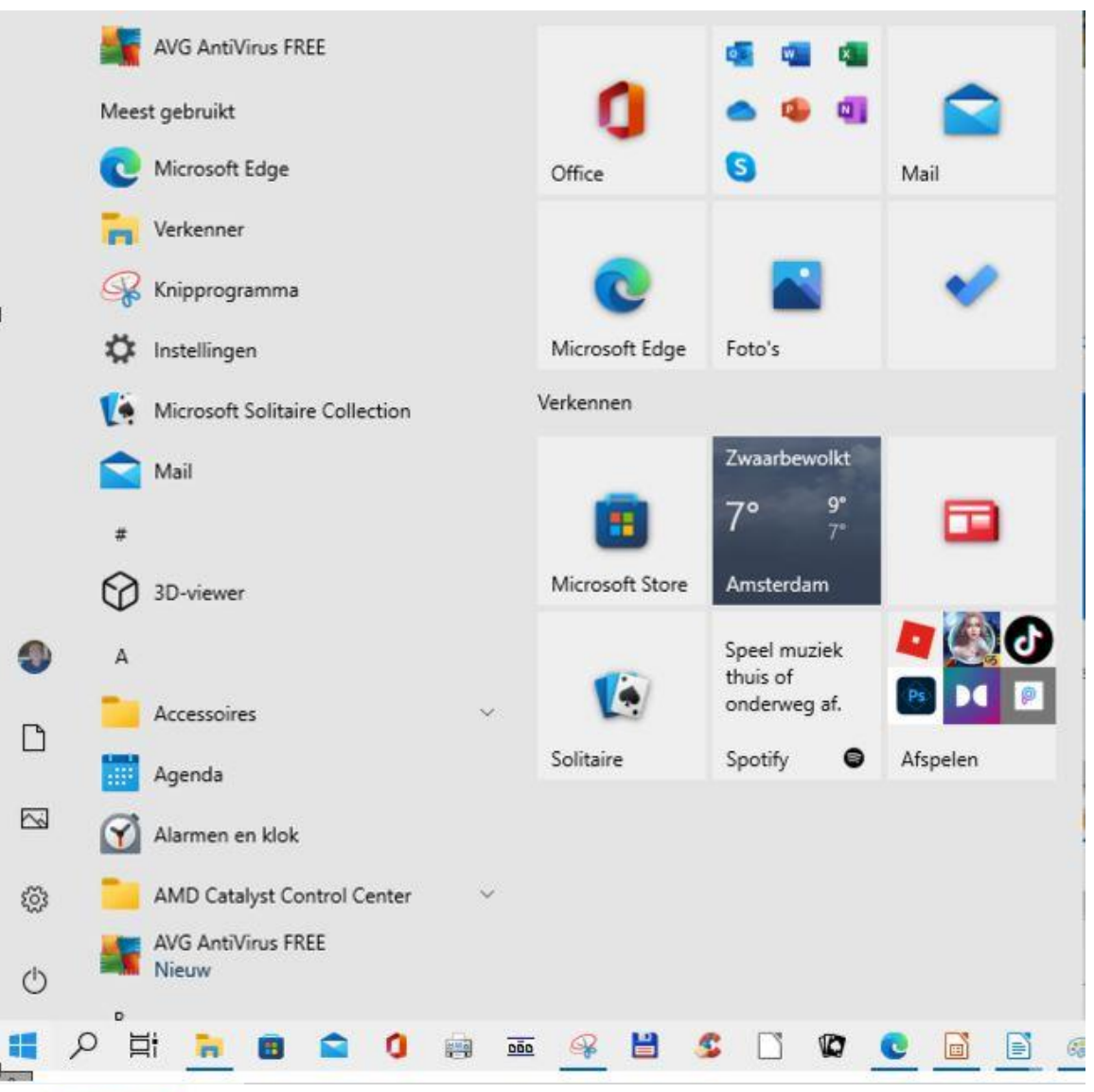

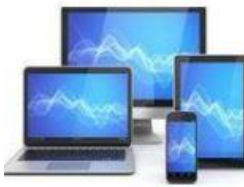

# **MINI COMPUTER CLUB ALMELO**

## Het menu 'Start' kunnen we instellen in de sub 'Start'.

Start

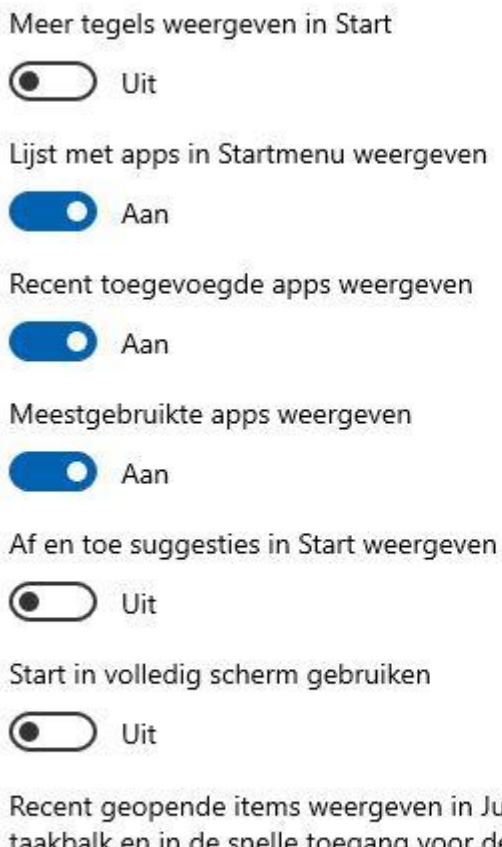

Recent geopende items weergeven in Jumplists bij Start of op de taakbalk en in de snelle toegang voor de Verkenner

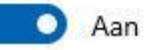

Kiezen welke mappen in Start worden weergegeven

## Taakbalk

De taakbalk vergrendelen

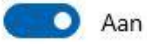

De taakbalk automatisch verbergen in bureaubladmodus

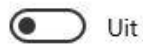

De taakbalk automatisch verbergen in de tabletmodus

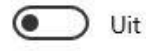

Kleine taakbalkknoppen gebruiken

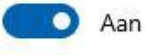

Voorbeeld van het bureaublad weergeven wanneer ik de knop Bureaublad weergeven aanwijs aan het uiteinde van de taakbalk

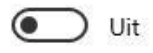

Opdrachtprompt vervangen door Windows PowerShell in het menu als ik met de rechtermuisknop op de startknop klik of als ik op de Windows-toets + X druk

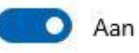

Badges weergeven op taakbalkknoppen

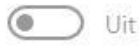

Locatie van taakbalk op het scherm

Onder

Taakbalkknoppen combineren

Altijd, labels verbergen

U kunt de weergave en het gedrag van de taakbalk wijzigen:

- Uitlijnen
- Automatisch verbergen
- Kleine of grote taakbalk pictogrammen gebruiken
- De positie van de taakbalk wijzigen

U kunt met een rechtsklik op het pictogram van een geopende app de app aan de taakbalk vastpinnen:

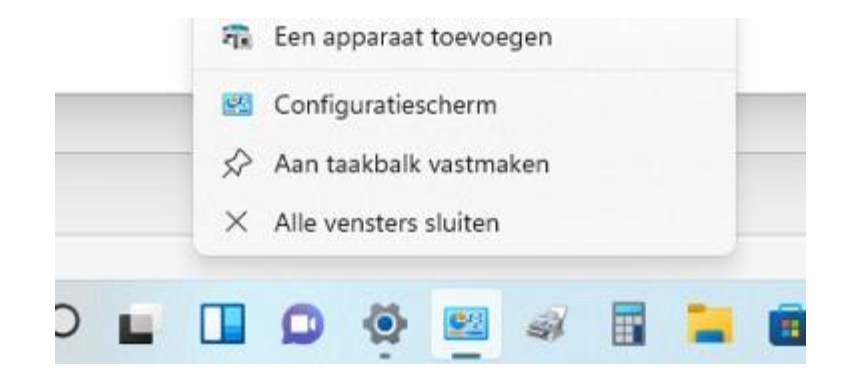

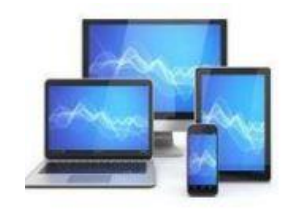

V

We kunnen met de keuze 'Selecteren welke pictogrammen op de taakbalk worden weergegeven' een groot aantal toepassingen selecteren.

Systeemvak

Selecteren welke pictogrammen op de taakbalk worden weergegeven

Systeempictogrammen in- of uitschakelen

#### 

Altijd alle pictogrammen weergeven in het systeemvak

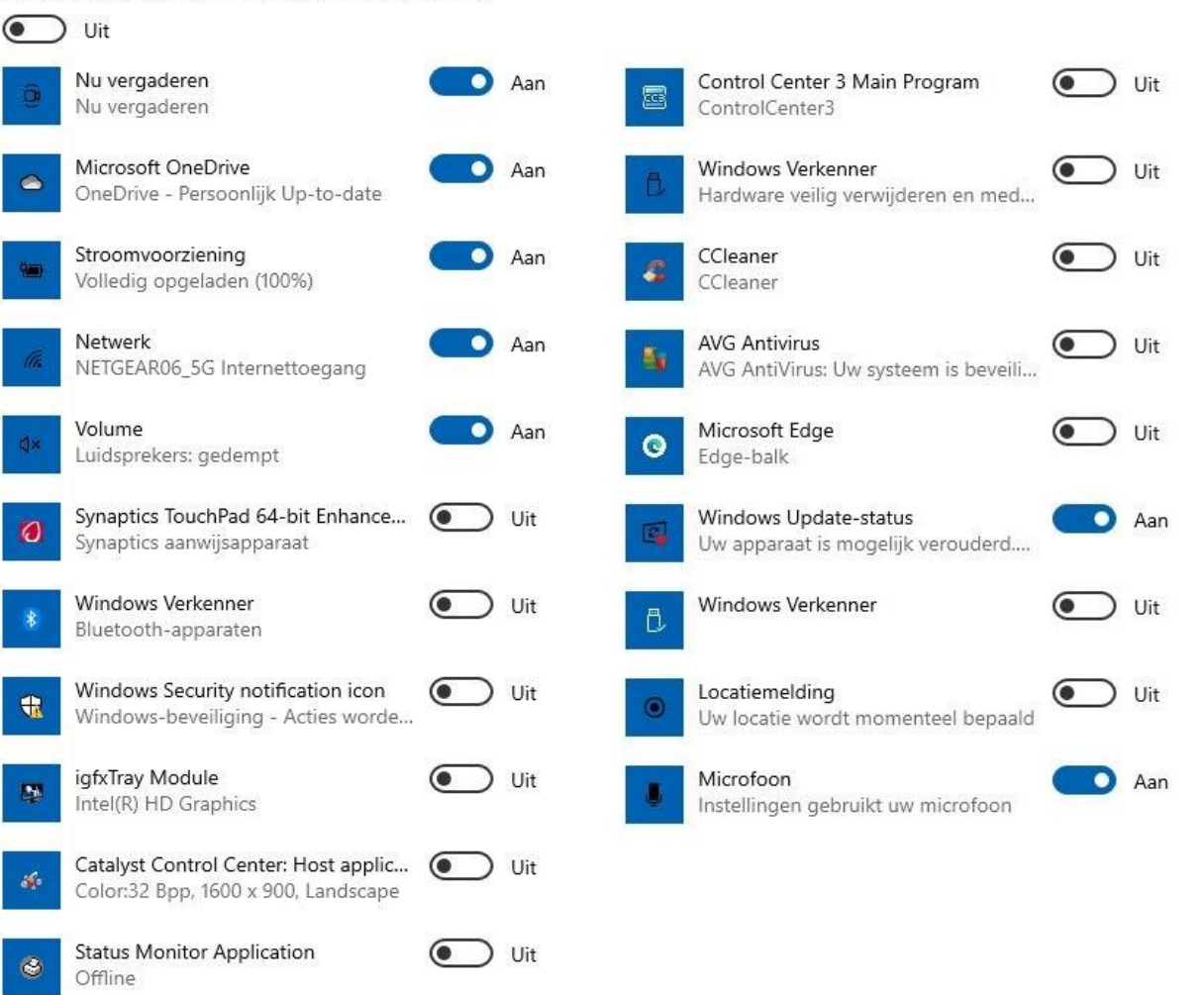

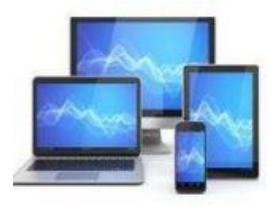

We kunnen met de keuze 'Systeempictogrammen in- en uitschakelen' het aantal pictogrammen in het systeemvak wijzigen.

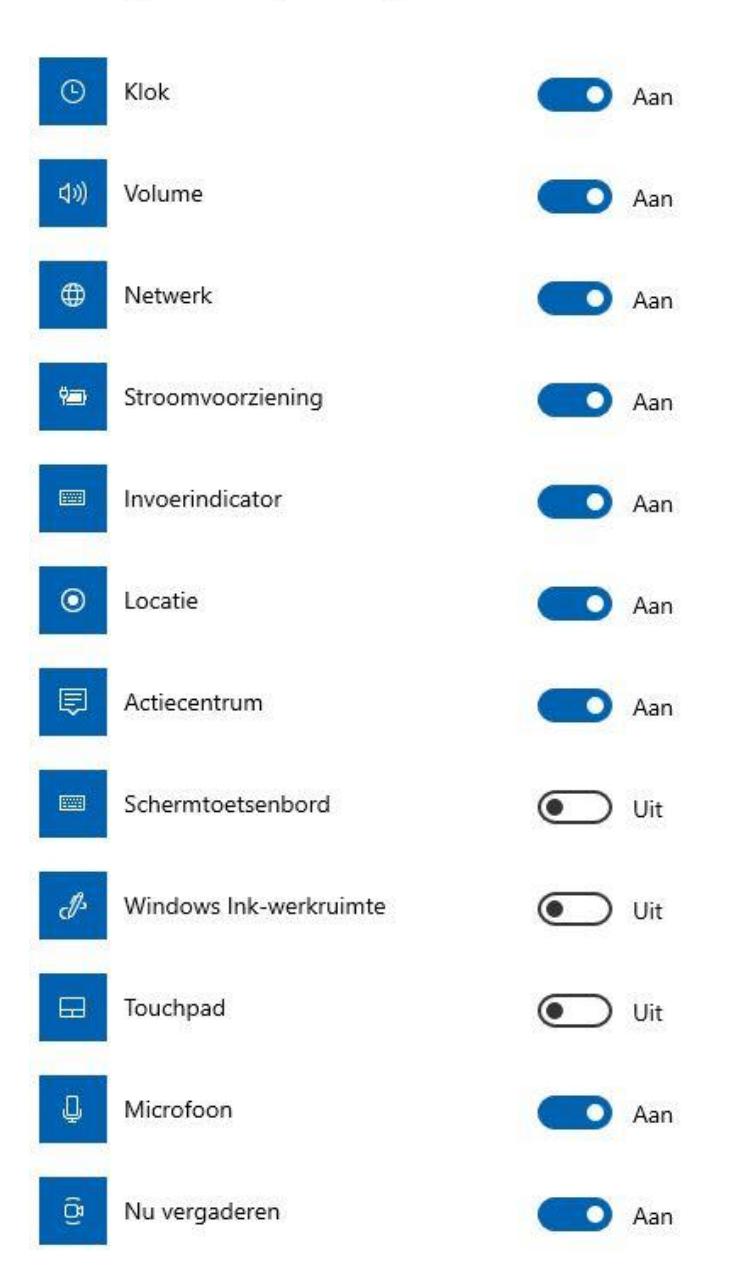

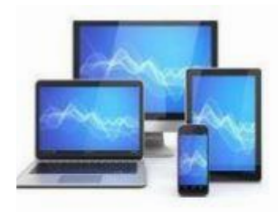

| 命 Start                   | Apps en onderdelen                                                                                                 |                     |
|---------------------------|----------------------------------------------------------------------------------------------------|---------------------|
| Instelling zoeken         | Kies waar u apps wilt downloaden                                                                                   |                     |
| Apps                      | Door alleen apps uit de Microsoft Store te installeren<br>apparaat.                                                | ı, beschermt u uw   |
| Ē Apps en onderdelen      | Overal 🗸                                                                                                    |                     |
| ∃⊤ Standaard-apps         | Apps en onderdelen                                                                                                 |                     |
| 印 <u>↓</u> Offlinekaarten | Optionele onderdelen                                                                                               |                     |
| Apps voor websites        | Aliassen voor app-uitvoering                                                                                       |                     |
| □ Video afspelen          | Zoek en sorteer apps en filter apps per station. Als u<br>verwijderen of verplaatsen, selecteert u deze in de lij: | een app wilt<br>st. |
| ☐ Opstarten               | Zoeken in deze lijst                                                                                               |                     |
|                           | Sorteren op: Naam $ \smallsetminus $ Filteren op: Alle stations                                                    | $\sim$              |
|                           | 55 apps gevonden                                                                                                   |                     |
|                           | 3D-viewer                                                                                                    | 16,0 k              |
|                           | Microsoft Corporation                                                                                              | 18-12-202           |
|                           | Alarmen en klok                                                                                                    | 16,5 k              |
|                           | Microsoft Corporation                                                                                              | 2-7-202             |
|                           | AMD Catalyst Control Center                                                                                        | 2-7-202             |
|                           | App-installatieprogramma                                                                                           | 16,0 k              |

Microsoft Corporation

16,0 kB

16,5 kB 2-7-2021

2-7-2021

16.0 kB

18-12-2021

18-12-2021

Via 'Start' gaan we naar 'Apps'.

In het openingsscherm kunt u er voor kiezen alleen uit de Microsoft Store apps te kunnen downloaden of van alle websites: Overal.

Daaronder ziet u een lijst met alle op de laptop geïnstalleerde Apps. U kunt een App selecteren en vervolgens verwijderen.

Op deze laptop zijn 55 apps gevonden.

## Standaard-apps

#### Standaard-apps kiezen

Mail

In de 'Standaard-apps' kunt u selecteren welke apps u wilt gebruiken om naar muziek te luisteren, mail te bekijken, kaarten in te zien en foto's te bekijken.

## Bij het aanklikken van 'Mail' krijgt u onderstaande keuze:

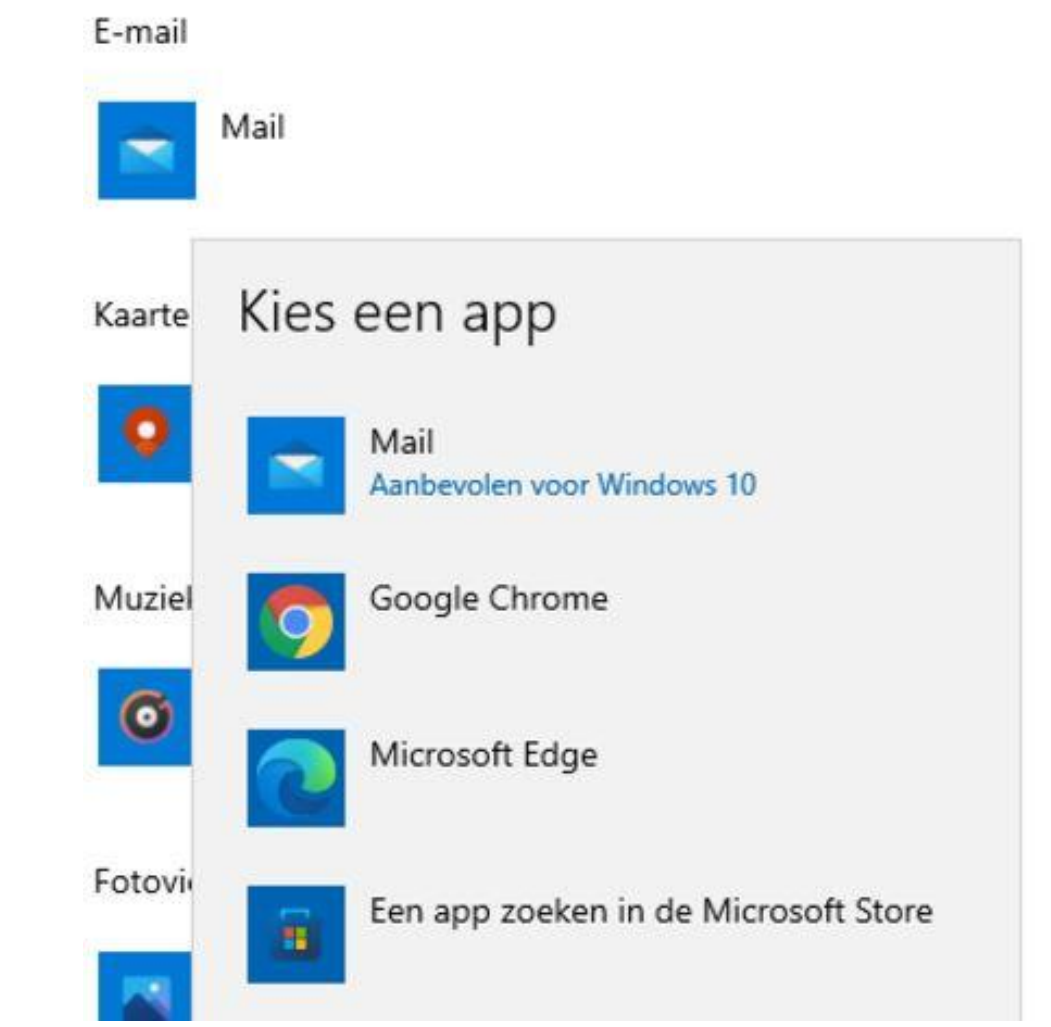

#### Kaarten

E-mail

~

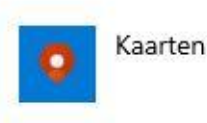

Muziekspeler

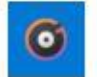

Groove Muziek

Fotoviewer

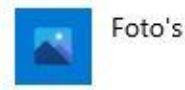

Videospeler

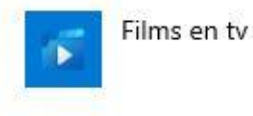

# Opstarten

#### Opstart-apps

Apps kunnen worden geconfigureerd om te starten wanneer u zich aanmeldt. Meestal starten apps geminimaliseerd op of kunnen ze alleen een achtergrondtaak starten.

Sorteren op: Naam 🗸

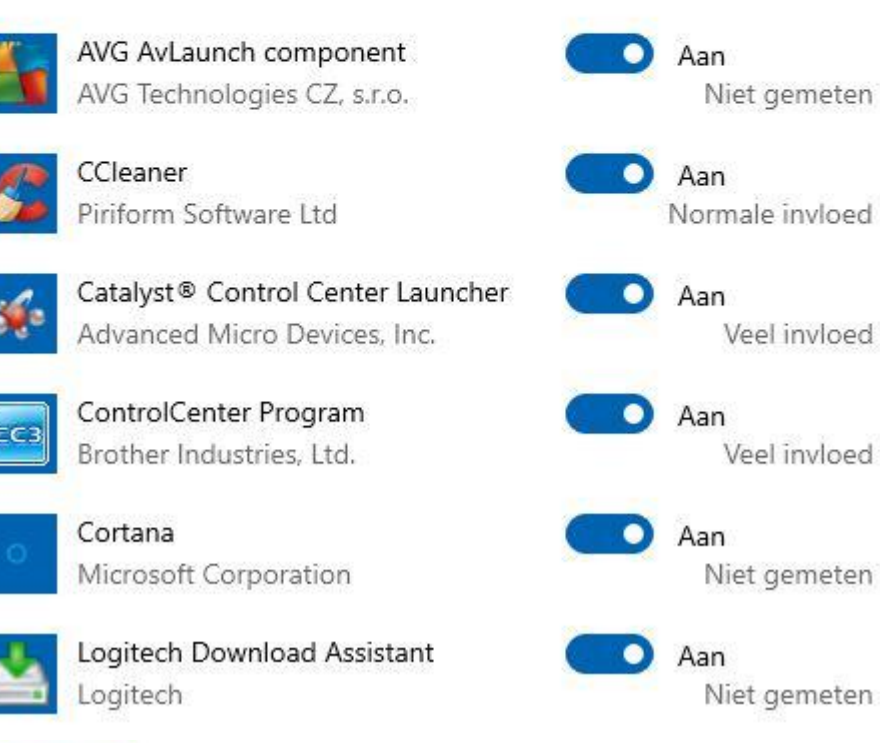

De opstart-apps worden gestart als u zich aanmeldt. Zij zullen geminimaliseerd of op de achtergrond opstarten.

Indien u een app niet gebruikt kunt u ze hier met een simpele verschuiving buiten gebruik stellen.

De apps worden niet verwijderd, maar alleen worden ze bij een systeemstart niet direct opgestart.

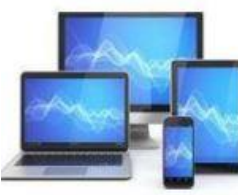

# **MINI COMPUTER CLUB ALMELO**

Veel invloed

Veel invloed

# 4 Instellingen Uw info 命 Start Instelling zoeken Accounts RE Uw info E-mail en accounts 🔍 Aanmeldingsopties Administrator Toegang tot werk of school A, Gezin en andere gebruikers $\bigcirc$ Uw instellingen synchroniseren

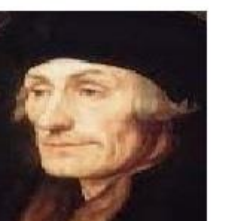

HENK BLEECKE h.bleecke@ mijndomein.nl

Factureringsgegevens, familie-instellingen, abonnementen, beveiligingsinstellingen en meer

Mijn Microsoft-account beheren

In plaats daarvan aanmelden met een lokaal account

Uw afbeelding maken

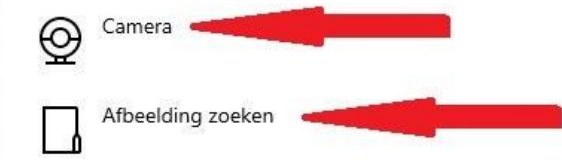

Via 'Start' gaan we naar 'Accounts'.

In het sub 'Info' kunt u informatie vinden over de account waarmee u in Windows werkt. Standaard zal dat een Microsoft account zijn.

Ook kunt u via links aan de rechterzijde van het venster ondersteuning op het internet vinden:

Help op het web

Inloggen bij uw Microsoft-account Een Microsoft-account maken

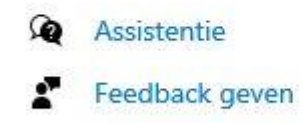

Uw afbeelding kunt u met behulp van de camera maken of u kunt kiezen voor een reeds bestaande afbeelding.

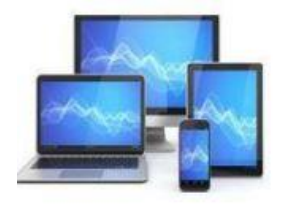

## Weet u zeker dat u wilt overschakelen naar een lokale account?

Windows werkt beter wanneer u zich aanmeldt met Microsoft. Als u naar een lokale account overschakelt, worden uw persoonlijke instellingen niet op al uw apparaten weergegeven en wordt u mogelijk gevraagd zich opnieuw aan te melden als u toegang wilt krijgen tot informatie die aan uw account is gekoppeld.

Als u nog steeds wilt doorgaan, gaat u naar de volgende stap om uw identiteit te verifiëren.

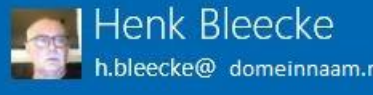

leecke@ domeinnaam.nl

Op de infopagina vindt u ook de mogelijkheid een lokaal Windows account in te stellen.

Hier links vindt u het eerste venster uit de wizard. Door op volgende te klikken kunt u een lokaal account aanmaken.

In een lokaal account kunt u zich aanmelden en bureaubladtoepassingen installeren. Ook Windows update is beschikbaar.

Uitgebreide opties zoals het delen van inhoud en synchroniseren zijn echter niet aanwezig. Ook kunt u geen apps downloaden vanuit de Microsoft store.

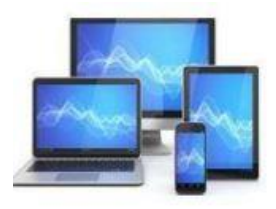

# **MINI COMPUTER CLUB ALMELO**

Volgende

Annuleren

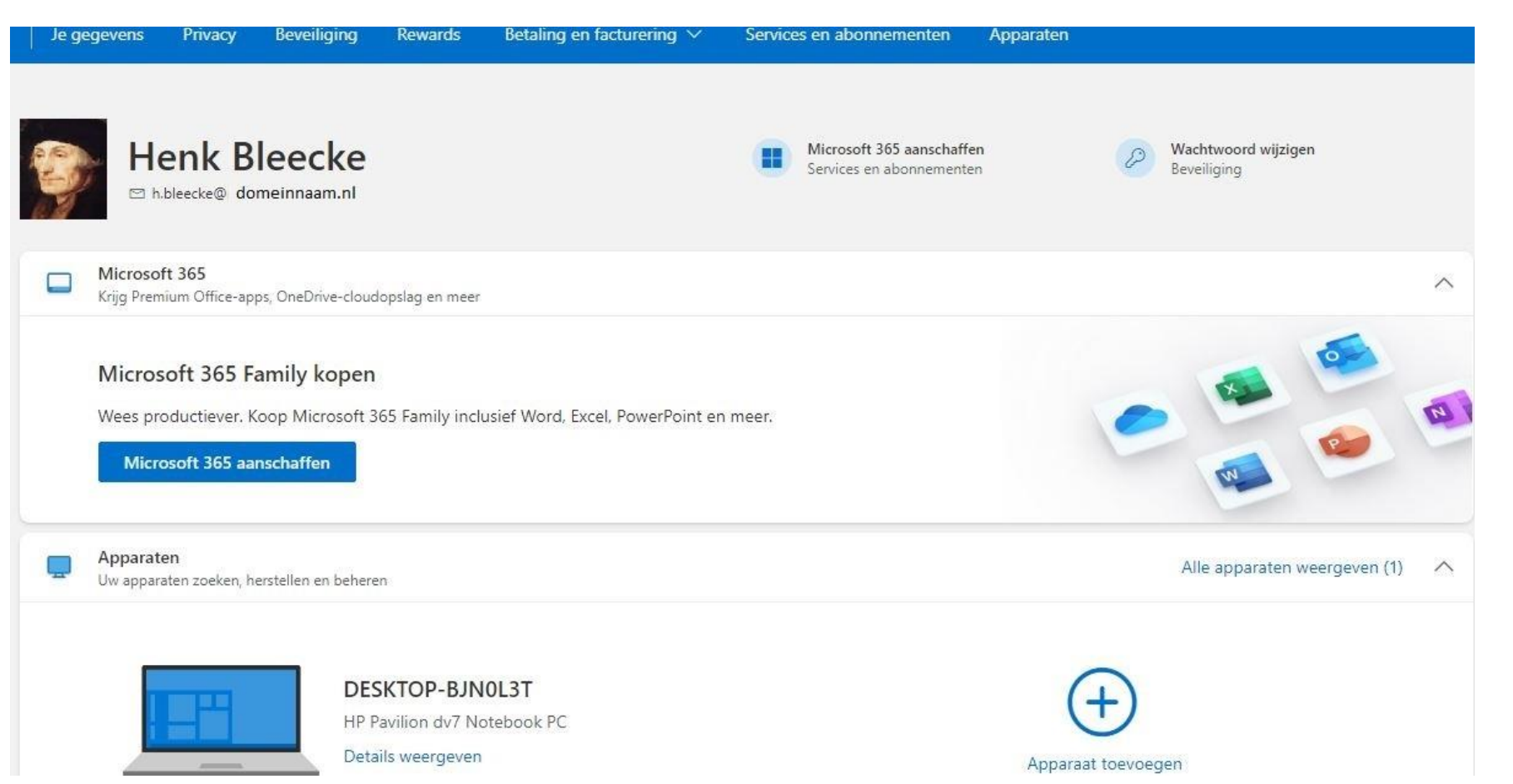

Via de link 'Mijn Microsoft account beheren' komen we op een internetpagina van Microsoft.

In dit venster kunt u o.a. het wachtwoord wijzigen en een Windows apparaat toevoegen.

U kunt ook instellingen voor privacy en beveiliging bekijken en eventueel wijzigen.

Heeft u in de Microsoft store aankopen verricht dan kunt u de bestelgeschiedenis hier ook bekijken.

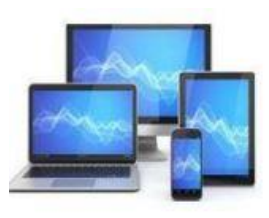

# E-mail en accounts

Accounts die worden gebruikt door e-mail, agenda en contactpersonen

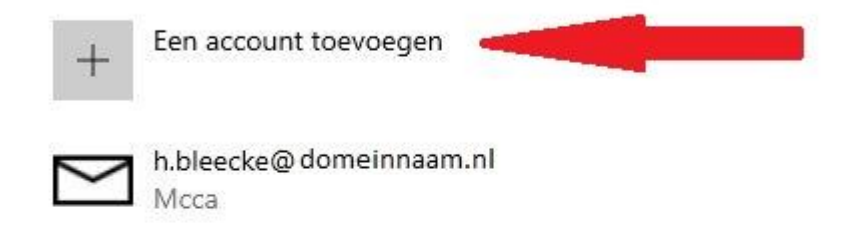

Accounts die worden gebruikt door andere apps

Voeg hier de accounts toe die u voor uw apps gebruikt, zodat u zich gemakkelijker en sneller kunt aanmelden bij uw favoriete apps.

Een Microsoft-account toevoegen

Een account voor werk of school toevoegen

h.bleecke@ domeinnaam.nl Microsoft-account Het beheer van e-mailaccounts is eenvoudiger als je dit toevoegt via de knop 'Account toevoegen'. Elk type emailadres kunt u hiervoor gebruiken. Ook adressen die alleen met webmail, POP- of IMAP-protocol beheerd kunnen worden.

Hier kunt u ook kiezen voor het toevoegen van een Microsoft account. U start een wizard op die het mogelijk maakt een bestaand Microsoft account aan de computer te koppelen of een nieuw account aan te maken.

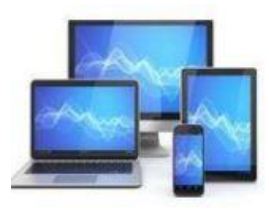

# Aanmeldingsopties

#### Bepaal hoe u zich wilt aanmelden bij uw apparaat

Selecteer een aanmeldingsoptie om deze toe te voegen, te wijzigen of te verwijderen.

- • Windows Hello gezicht
- Deze optie is momenteel niet beschikbaar. Klik voor meer informatie

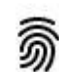

#### Windows Hello vingerafdruk

Deze optie is momenteel niet beschikbaar. Klik voor meer informatie

- Windows Hello pincode
- Aanmelden met een pincode (aanbevolen)
- Beveiligingssleutel
  Aanmelden met een fysieke beveiligingssleutel

### Aanmelden bij Windows Hello vereisen voor Microsoft-accounts

Uit veiligheidsoverwegingen Windows Hello-aanmelding alleen toestaan voor Microsoft-accounts op dit apparaat (aanbevolen)

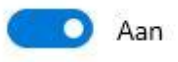

# MINI COMPUTER CLUB ALMELO

Indien uw computer/laptop is voorzien van gezichtsherkenning of herkenning van de vingerafdruk heeft u hier de opties om dit in te stellen.

Hier is ook de mogelijkheid een pincode in te stellen. Dit is uiteindelijk een redelijke beveiliging die met meer gemak te gebruiken is.

U kunt de verplichte aanmelding met Windows Hello (hier pincode) voor ieder Microsoft account instellen. Aanmelden met een wachtwoord is dan niet meer mogelijk.

# Aanmeldingsopties

## Aanmelding vereisen

Wanneer moet een wachtwoord worden vereist als u bij de computer terugkomt?

Nooit  $\vee$ 

# 🔁 Dynamisch vergrendelen

Windows kan apparaten gebruiken die zijn gekoppeld aan uw pc om te weten wanneer u niet aanwezig bent en uw pc vergrendelen wanneer deze apparaten buiten het bereik vallen.

Toestaan dat Windows automatisch uw apparaat vergrendelt wanneer u niet aanwezig bent Als de computer uit de slaapstand komt kan het aanmeldscherm gebruikersaccount met Windows Hello een actie vereisen: gezichtsherkenning, vingerafdrukherkenning, pincode of wachtwoord. Hier kunt u dat uitschakelen.

U kunt de optie 'Dynamisch vergrendelen' inschakelen als een telefoon met een bluetooth verbinding aan de computer is gekoppeld. Zodra de koppeling langer dan 30 seconden is verbroken doordat u met de telefoon wegloopt, zal de gebruikersaccount automatisch worden vergrendeld.

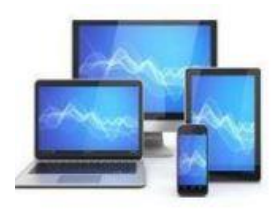

## Gezin en andere gebruikers

#### Uw familie

Voeg uw familie toe, zodat iedereen een eigen aanmelding en bureaublad krijgt. U kunt ervoor zorgen dat de kinderen veilig zijn met de juiste websites, tijdslimieten, apps en games.

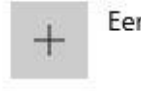

+

Een familielid toevoegen

Meer informatie

### Andere gebruikers

Toestaan dat gebruikers die geen deel uitmaken van uw familie, zich kunnen aanmelden met hun eigen accounts. Ze worden dan niet aan uw familie toegevoegd.

lemand anders aan deze pc toevoegen

Het aanmelden van familie of andere gebruikers start vanaf deze pagina een wizard om de accounts toe te voegen aan de computer. Deze mogelijkheid is alleen aanwezig als u bent aangemeld met een administratoraccount.

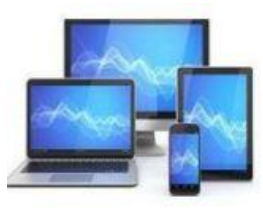

## Een gezinsaccount toevoegen:

Microsoft-account

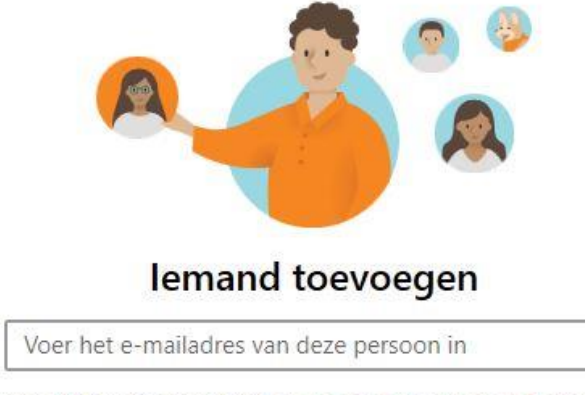

Geen Microsoft-account? Een account voor een onderliggend item maken

#### Microsoft

# Hoe meldt deze persoon zich aan?

Voer het e-mailadres of telefoonnummer in van de persoon die je wilt toevoegen. Als deze persoon Windows, Office, Outlook.com, OneDrive, Skype of Xbox gebruikt, voer je het e-mailadres of telefoonnummer in dat deze persoon gebruikt om zich aan te melden.

E-mailadres of telefoonnummer

Ik beschik niet over de aanmeldgegevens van deze persoon

Annuleren

Volgende

Annuleren Volgende

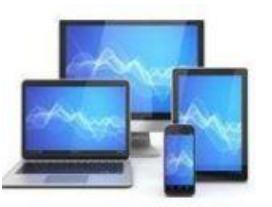

# Uw instellingen synchroniseren

Synchroniseer uw instellingen met andere apparaten via h.bleecke@ domeinnaam.nl

#### Hoe werkt synchroniseren?

Instellingen synchroniseren

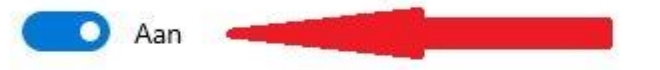

Instellingen afzonderlijk synchroniseren

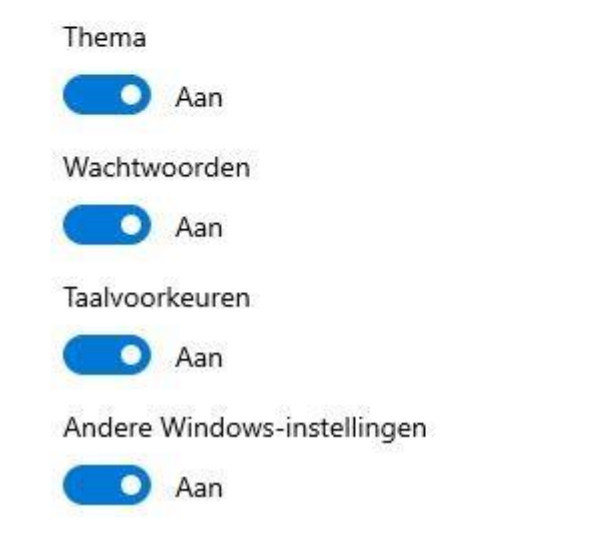

Hier kunt het mogelijk/onmogelijk maken diverse instellingen van Windows te delen met andere apparaten waarop u met uw e-mailaders bent ingelogd.

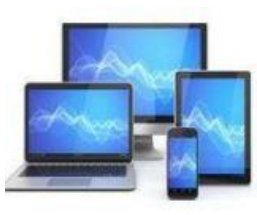

| 俞     | Start |
|-------|-------|
| - 111 | Juan  |

| 1. 1. 11 | 872.A. |     |   | 10.000  |
|----------|--------|-----|---|---------|
| Instell  | ind:   | 70  | P | ken     |
| 1100001  |        | 200 | ~ | inerit. |

Tijd en taal

🗟 Datum en tijd

👰 Land/regio

⊿<sup>穿</sup> Taal

Q Spraak

Datum en tijd

Huidige datum en tijd

16:26, dinsdag 28 december 2021

Tijd automatisch instellen

💽 Aan

Tijdzone automatisch instellen

💽 Uit

Q

De datum en tijd handmatig instellen

Wijzigen

Uw klok synchroniseren Laatste geslaagde synchronisatietijd:28-12-2021 13:54:51 Tijdserver:time.windows.com

Nu synchroniseren

Tijdzone

(UTC+01:00) Amsterdam, Berlijn, Bern, Rome, Stockholm, Wenen 🛛 🗸

Automatisch aanpassen aan zomer-/wintertijd

🚺 Aan

Extra agenda's weergeven in de taakbalk

Extra agenda's niet weergeven  $\sim$ 

Bij de keuze 'Tijd en Taal' kunt u allereerst verschillende tijdsinstellingen inzien en wijzigen.

U kunt ervoor kiezen de tijd en de tijdzone automatisch door Windows bij te laten houden.

U kunt de klok synchroniseren, zodat de juiste tijd in de tijdzone wordt weergegeven.

Zomer- en wintertijd kunt u automatisch laten aanpassen door Windows.

Een extra agenda in de taakbalk is ook mogelijk

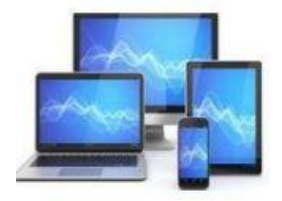

## Land/regio

Land of regio

Nederland

Windows en apps kunnen je land of regio gebruiken om je lokale inhoud aan te bieden.

#### Regionale instellingen

Huidige notatie: Nederlands (Nederland)

| Aanbevolen [Nederlands (Nederland)] |  |
|-------------------------------------|--|
|-------------------------------------|--|

Windows past de notatie van de datum en tijd aan op basis van je taalen landinstellingen.

#### Gegevens van regionale instellingen

Selecteer Gegevensnotaties wijzigen om te kiezen uit agenda-, datumen tijdnotaties die door de regio worden ondersteund.

| Kalender:               | Gregoriaanse kalender    |
|-------------------------|--------------------------|
| Eerste dag van de week: | maandag                  |
| Korte datumnotatie:     | 28-12-2021               |
| Lange datumnotatie:     | dinsdag 28 december 2021 |
| Korte tijdnotatie:      | 16:35                    |
| Lange tijdnotatie:      | 16:35:31                 |
|                         |                          |

Gegevensnotaties wijzigen

De sub 'Land/regio wordt door Windows en apps gebruikt om aan een locatie gebonden inhoud aan te bieden.

Ook de instellingen van tijd en aan tijd gerelateerde gegevens wordt aan de regio (in dit geval Nederland) aangepast.

De gegevens kunnen handmatig worden gewijzigd.

## 命 Gegevensnotaties wijzigen

| Gregoriaanse kalender  | ~      |
|------------------------|--------|
| Eerste dag van de week |        |
| maandag                | $\sim$ |
| Korte datum            |        |
| 5-4-2017               | $\sim$ |
| Lange datum            |        |
| woensdag 5 april 2017  | ~      |
| Korte tijd             |        |
| 09:40                  | ~      |

Lange tijd

| $\sim$ |
|--------|
|        |

De bovenstaande datums en tijden zijn opmaakvoorbeelden.

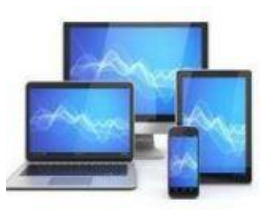

# MINI COMPUTER CLUB ALMELO

 $\sim$ 

V

Het venster 'Taal' bevat bovenaan een vijftal links naar andere vensters om aanverwante vensters te openen. Deze zijn in eerdere dia's grotendeels besproken.

Ook de taal voor Windows-onderdelen wordt hier ingesteld.

Tenslotte kunt u een aantal talen als voorkeur voor apps en websites instellen.

### Taal

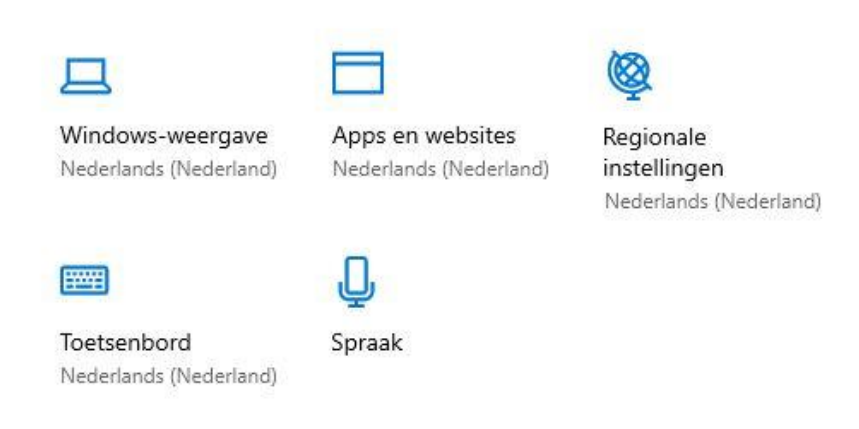

#### Windows-weergavetaal

Nederlands (Nederland)

Windows-onderdelen, zoals Instellingen en Verkenner, worden weergegeven in deze taal.

#### Voorkeurstalen

Apps en websites worden weergegeven in de eerste taal op de lijst die erdoor wordt ondersteund.

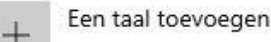

A<sup>字 Nederlands</sup> (Nederland)

^≉ ♀ ☑ ⇒

V

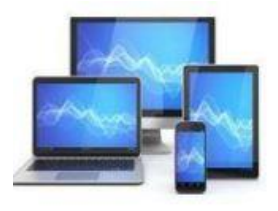

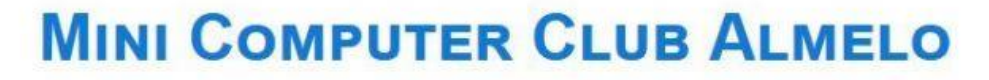

## Spraak

Kies de taal waarmee u tegen uw apparaat spreekt

Accenten herkennen als deze taal niet de moedertaal van de spreker is

#### Microfoon

Uw microfoon voor spraakherkenning instellen

V

Aan de slag

#### Stemmen

Een stem kiezen Microsoft Frank

Stemsnelheid

Luisteren naar stemvoorbeeld

Stemvoorbeeld

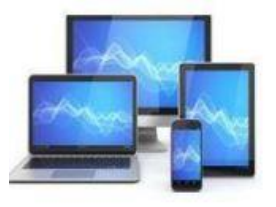

# **MINI COMPUTER CLUB ALMELO**

De werkbalk dicteren openen Een microfoon instellen De sub 'Spraak' bevat instellingen voor spraakherkenning en de voorleesfunctie.

Assistentie

Feedback geven

Helaas is deze functie in het Nederlands nog niet beschikbaar.

U zult voor gebruik over moeten schakelen naar een andere taal. Uiteraard zal spraakherkenning alleen in die taal werken.

Voor uw informatie: in Windows 11 werkt spraakherkenning in het Nederlands wel.